## COMPROBACIÓN DE LA SOLICITUD DE PARTICIPACIÓN OPOSICIONES SECUNDARIA Y FP 2020

Para conocer el estado de tu solicitud, en primer lugar comprueba en los **8 listados publicados** si los requisitos de participación que presentaste se corresponden con lo que solicitaste. Para ello puedes acceder al "<u>Registro General Electrónico</u>", y tras identificarte por alguno de los medios habituales podrás ver tu solicitud y comprobar la documentación presentada.

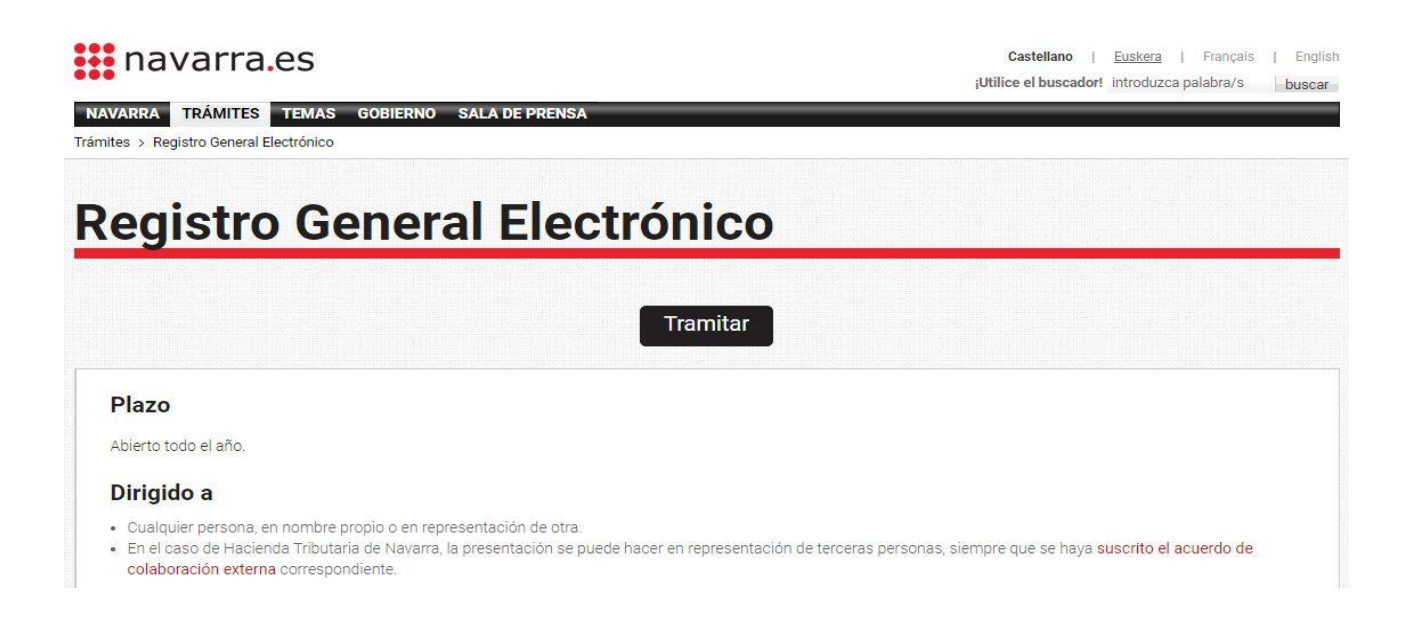

Al pulsar sobre "Tramitar" y tras identificarnos, accedemos al **Registro General Electrónico** donde podemos consultar nuestras solicitudes:

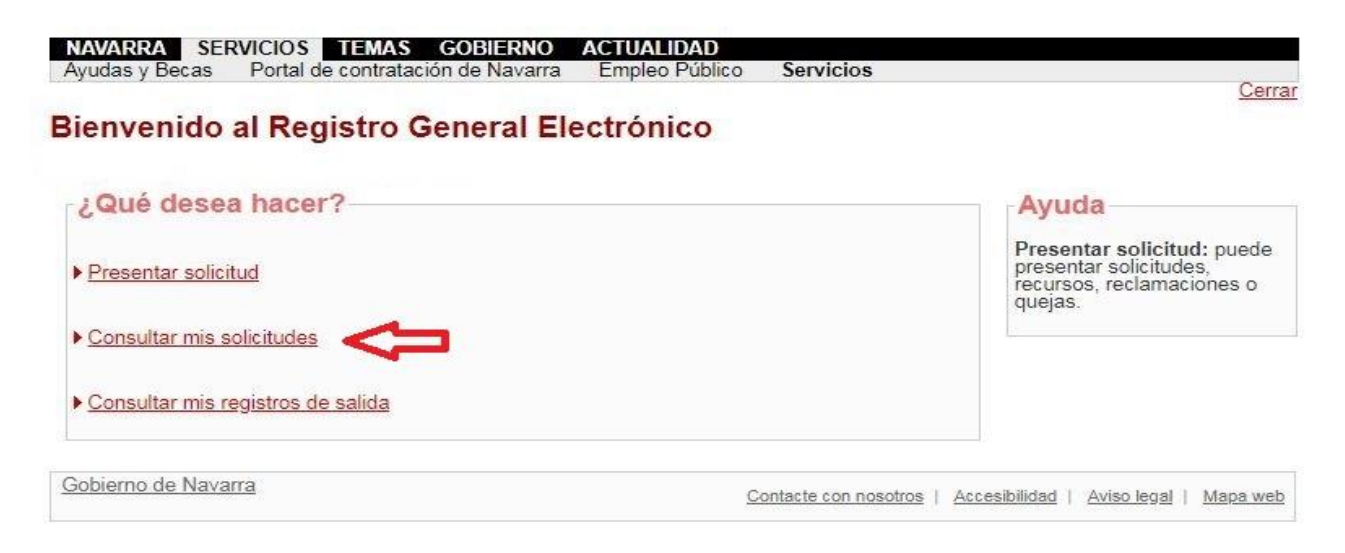

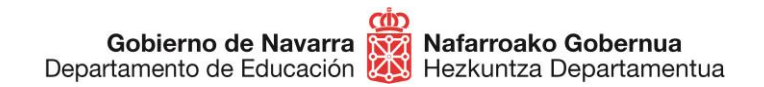

Elegimos las fechas de la consulta y nos aparecerá un **listado** de nuestras solicitudes. Pulsando en "Detalle" veremos toda la documentación asociada a dicha solicitud:

| nouncari                                          | nis solicitud                       | des                                                                                                    |         |  |
|---------------------------------------------------|-------------------------------------|----------------------------------------------------------------------------------------------------|---------|--|
| Buscador                                          | de solicitude                       | S                                                                                                    |         |  |
| .ño / Número<br>Fechas:                           | de solicitud:                       | 1                                                                                                    |         |  |
| Desde: 01/01                                      | /2020                               | Hasta: 22/04/2020                                                                                                    |         |  |
|                                                   |                                     | /olver Limpiar Buscar                                                                                                    |         |  |
| Solicitude                                        | s encontrada                        | IS                                                                                                    |         |  |
|                                                   |                                     |                                                                                                    | Dotalla |  |
| l° Solicitud                                      | Fecha 🔺                             | Resumen                                                                                                    | Detaile |  |
| 1° Solicitud<br>2020/170087                       | Fecha 🔺<br>26/02/2020               | Resumen<br>Subsanción y reclamación a listas provisionales<br>resultantes de la apertura de listas específicas<br>realizada por Resolución 140/2019                                                                                                    |         |  |
| <b>1° Solicitud</b><br>2020/170087<br>2020/169638 | Fecha 🔺<br>26/02/2020<br>26/02/2020 | Resumen<br>Subsanción y reclamación a listas provisionales<br>resultantes de la apertura de listas específicas<br>realizada por Resolución 140/2019<br>Subsanción y reclamación a listas provisionales<br>resultantes de la apertura de listas específicas<br>realizada por Resolución 140/2019 |         |  |

También puedes cotejarlo con el justificante que te descargaste al hacer la preinscripción.

En caso de que lo solicitado se corresponda con lo publicado y **no tengas ninguna exclusión**, no tienes que hacer **nada más** hasta que se publique el listado definitivo de admitidos. Una vez se publique el listado definitivo, se publicará la baremación provisional de los aspirantes admitidos.

En caso de que hayas sido **excluido**, **consulta la tabla** que tienes a continuación, donde te indicamos los motivos de exclusión de este proceso y **lo que puedes hacer** para subsanarlos (en caso de que sea posible).

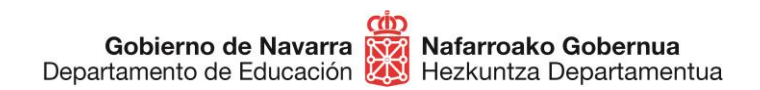

Sección de Procedimientos de Selección Hautatze Prozeduren Atala Santo Domingo, 8 31001 PAMPLONA / IRUÑA Tel 848 426996 / 848426566 / 848426069 seleccion@navarra.es

## **EXCLUSIONES SUBSANABLES:**

| EXCLUSIÓN                                                                                      | TEXTO DE LA EXCLUSIÓN                                                                                            | ΜΟΤΙVΟ                                                                                                    | CÓMO SUBSANAR                                                                                                    |
|------------------------------------------------------------------------------------------------|----------------------------------------------------------------------------------------------------|----------------------------------------------------------------------------------------------------|----------------------------------------------------------------------------------------------------|
| DNI o<br>documento<br>equivalente                                                              | Fotocopia del DNI incompleta                                                                                     | No presenta<br>digitalizadas las dos<br>caras del documento                                                                   | Presentar escaneadas las dos caras<br>del documento                                                                                                    |
|                                                                                                | DNI caducado                                                                                                    | El DNI está caducado                                                                                                    | Renovarlo o presentar otro<br>documento equivalente (pasaporte<br>o carné de conducir vigentes)                                                                                                    |
|                                                                                                | Fotocopia DNI ilegible                                                                                           | No se puede ver bien la copia presentada                                                                                      | Digitalizar de nuevo y comprobar<br>que se ven bien las dos caras                                                                                                    |
|                                                                                                | No presenta DNI, pasaporte o equivalente                                                                         | No presentó la<br>documentación                                                                                               | Digitalizar la documentación y<br>adjuntarla a la solicitud                                                                                                    |
| Una carta de<br>pago por cada<br>cuerpo,<br>idioma y<br>especialidad<br>en la que<br>participa | No aporta carta de pago                                                                                          | No adjuntó la carta de<br>pago o se adjuntó sin<br>haberla abonado                                                            | Realizar el pago indicando el                                                                                                    |
|                                                                                                | En la carta de pago no consta<br>sello ni firma de entidad gestora                                               | No consta en Hacienda<br>el pago de los derechos<br>de examen                                                                 | cuerpo, la especialidad y el idioma,<br>y adjuntar las cartas de pago<br>correspondientes                                                                                                    |
|                                                                                                | No consta abono de derechos de examen para la especialidad                                                       | No consta el pago para<br>esa especialidad                                                                                    |                                                                                                    |
| <mark>Exención</mark> del<br>pago de <mark>tasas</mark>                                        | No acredita no haber rechazado<br>oferta de empleo y no haberse<br>negado a participar en acciones<br>formativas | Es un requisito<br>presentar un certificado<br>acreditando ambos<br>hechos                                                    | Debe acreditar no haber rechazado<br>oferta de empleo ni haberse<br>negado a participar en acciones<br>formativas. En caso contrario<br>deberá realizar el pago indicando el<br>cuerpo, la especialidad y el idioma,<br>y adjuntar la carta de pago    |
|                                                                                                | No acredita un mes de<br>permanencia como demandante<br>de empleo                                                | Debe figurar como<br>demandante de empleo<br>desde un mes antes del<br>16 de diciembre de 2019<br>de manera<br>ininterrumpida | Debe acreditar un mes de<br>permanencia como demandante de<br>empleo anterior a la fecha de<br>publicación. En caso contrario<br>deberá realizar el pago indicando el<br>cuerpo, la especialidad y el idioma,<br>y adjuntar la carta de pago           |
|                                                                                                | No acredita estar inscrito como<br>demandante de empleo                                                          | No figura la inscripción<br>como demandante de<br>empleo, o ésta no es<br>correcta (sello, firma,<br>fechas exactas, etc.)    | Debe figurar como demandante de<br>empleo y acreditar un mes de<br>permanencia anterior a la fecha de<br>publicación. En caso contrario<br>deberá realizar el pago indicando el<br>cuerpo, la especialidad y el idioma,<br>y adjuntar la carta de pago |

| Titulación                                                    | No aporta el título requisito o<br>acreditación de abono de los<br>derechos de expedición del<br>mismo                    | No aporta un título<br>válido o en su defecto el<br>abono de derechos de<br>expedición                       | Presentar la titulación por ambas<br>caras o el certificado de abono<br>correctamente legible |
|---------------------------------------------------------------|----------------------------------------------------------------------------------------------------|----------------------------------------------------------------------------------------------------|-----------------------------------------------------------------------------------------------|
|                                                               | No presenta el título que ha sido<br>homologado                                                                           | Presenta una<br>homologación de un<br>título pero no el título<br>extranjero que ha sido<br>homologado       | Presentar el título extranjero que<br>ha sido homologado                                      |
|                                                               | No presenta la homologación del<br>título requisito                                                                       | Presenta un título<br>extranjero pero no su<br>homologación                                                  | Presentar la homologación oficial                                                             |
|                                                               | No presenta traducción jurada<br>del título requisito                                                                     | El título presentado no<br>está traducido                                                                    | Presentar la traducción jurada a<br>uno de los idiomas oficiales                              |
|                                                               | No tiene 2 años de experiencia<br>docente para el D. Educación del<br>G. Navarra para plazas de<br>Profesionales Técnicos | No acredita dos años de<br>experiencia docente<br>para el G. de Navarra                                      | Presentar el certificado de experiencia docente requerido                                     |
|                                                               | No acredita estar en posesión de<br>la formación pedagógica y<br>didáctica requerida                                      | No aporta un título<br>válido o el abono de<br>derechos de expedición                                        | Presentar la titulación por ambas<br>caras o el certificado de abono<br>correctamente legible |
| pedagógica y<br>didáctica                                     | No consta haber abonado los<br>derechos de expedición del<br>Master de Profesorado                                        | Presenta un certificado<br>de Master en el que no<br>consta el abono de<br>derechos de expedición            | Presentar la titulación o el<br>certificado de abono<br>correctamente legible                 |
| Plazas a<br>impartir en<br><mark>euskera</mark>               | No presenta título de euskera                                                                                             | No presenta el título de<br>euskera para unas<br>plazas en las que es<br>requisito                           | Presentar el título de euskera                                                                |
| Error a la hora<br>de indicar el<br><b>procedimiento</b>      | No consigna la especialidad que<br>desea                                                                                  | En el turno de<br>Adquisición de Nuevas<br>Especialidades no indica<br>la especialidad que<br>desea adquirir | Indicar mediante una instancia<br>general la especialidad que desea<br>adquirir               |
| por el que se<br>participa                                    | No presenta certificación de discapacidad                                                                                 | Solicita el<br>procedimiento de<br>Reserva de Plaza                                                          | Presentar el certificado de<br>discapacidad o solicitar el<br>procedimiento de Ingreso Libre  |
| Presenta la<br>solicitud a<br>nombre de<br>una <b>empresa</b> | Debe presentar la solicitud a<br>nombre de una persona y<br>aceptar el manifiesto                                         | La solicitud no se<br>presentó a título<br>personal                                                          | Aceptar el manifiesto de declaración responsable a título personal                            |

Si necesitas subsanar cualquier documentación podrás hacerlo siguiendo estos pasos:

- Antes de nada, prepara SOLO la documentación que deseas presentar para subsanar (no debes presentar toda la documentación de nuevo)
- Pulsa el botón "Subsanar" que aparece en esta misma ficha \_

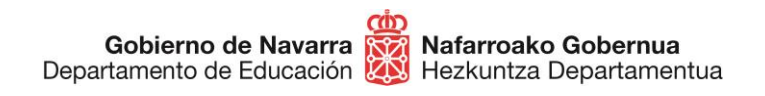

|             | Subsanar                                                                                                    |  |  |
|-------------|----------------------------------------------------------------------------------------------------|--|--|
| Descripción | Plazo                                                                                                    |  |  |
| Resultados  | De manera telemática a través del botón "Subsanar.                                                                                            |  |  |
|             | Dirigido a<br>Aspirantes a la contratación temporal que cumplan los requisitos para impartir una determinada especialidad, idioma y/o perfil. |  |  |

En el siguiente enlace podrás encontrar una <u>Guía de Subsanación de Solicitudes</u>, que te orientará en caso de que encuentres alguna dificultad a la hora de realizar el proceso.